# Configura avviso personalizzato in Cisco Real Time Monitoring Tool

# Sommario

Introduzione Prerequisiti Requisiti Componenti usati Premesse Configurazione Verifica Risoluzione dei problemi

## Introduzione

In questo documento viene descritto come configurare gli avvisi per i clienti in Cisco Real Time Monitoring Tool (RTMT).

Contributo di Sankalp Jain, tecnico TAC.

## Prerequisiti

#### Requisiti

Cisco raccomanda la conoscenza dei seguenti argomenti:

- Cisco Call Manager (CUCM)
- RTMT

#### Componenti usati

Il riferimento delle informazioni contenute in questo documento è la versione 11.5 di RTMT.

Le informazioni discusse in questo documento fanno riferimento a dispositivi e applicazioni usati in uno specifico ambiente di emulazione. Su tutti i dispositivi e le applicazioni menzionati nel documento la configurazione è stata ripristinata ai valori predefiniti. Se la rete è operativa, valutare attentamente eventuali conseguenze.

## Premesse

La sezione centrale degli avvisi in RTMT consente di organizzare gli avvisi in schede diverse, ad esempio Sistema, Voce/Video e Personalizzato. In Sistema e Voce/Video. Sono stati trovati avvisi preconfigurati che non possono essere eliminati ma che possono ancora essere disabilitati o modificati. La scheda dogana è vuota per impostazione predefinita e l'amministratore può

configurare qualsiasi avviso necessario in base ai contatori disponibili nella sezione delle prestazioni di RTMT.

# Configurazione

1. In RTMT, selezionare **System > Performance** (Sistema) **> Open Performance Monitoring** (Monitoraggio prestazioni aperto) come mostrato nell'immagine.

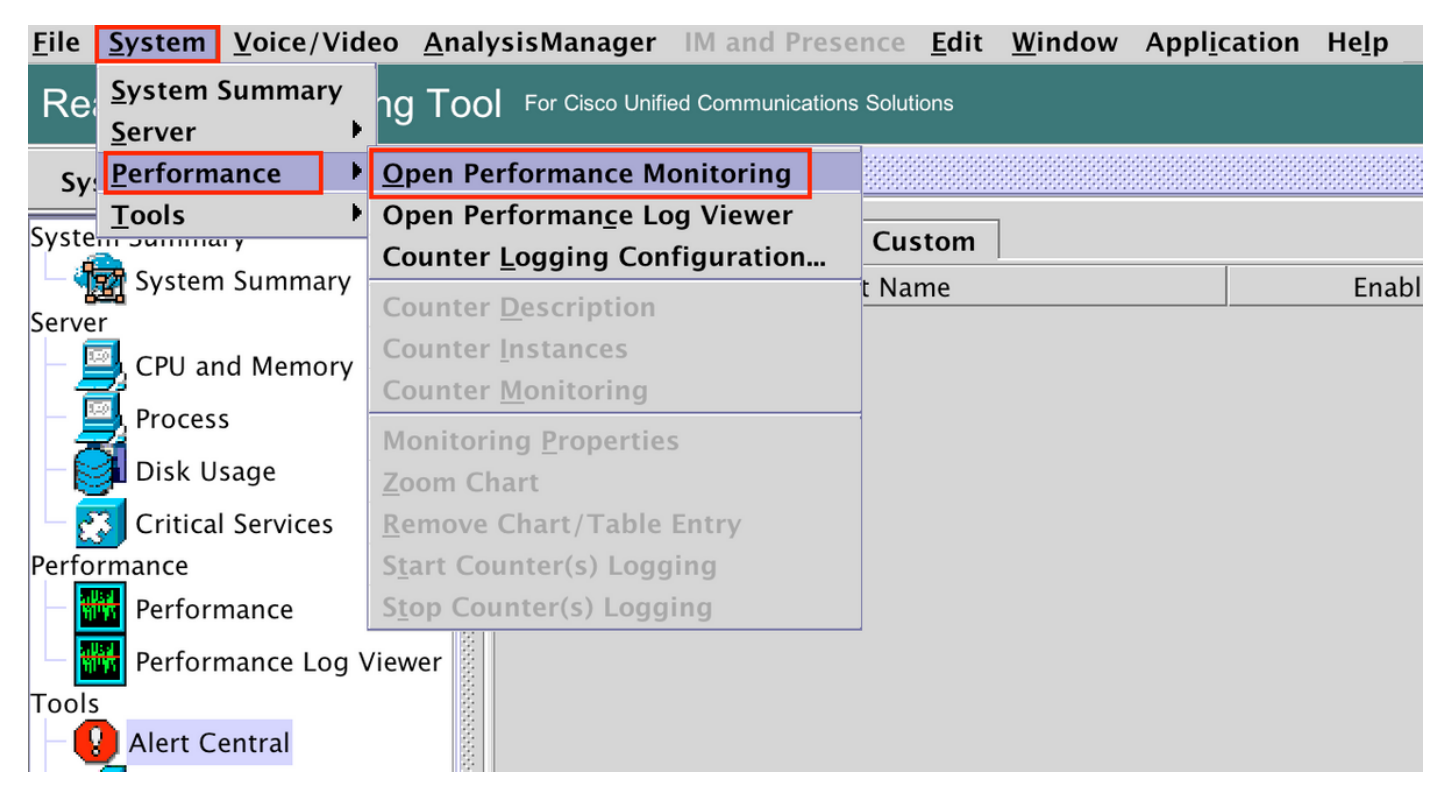

2. Selezionare il nodo per il quale l'avviso deve essere configurato come mostrato nell'immagine.

| • • •                    |         |                     |              |                   |         |                  | Cisco Unified Real |                |                      | Гime М        |
|--------------------------|---------|---------------------|--------------|-------------------|---------|------------------|--------------------|----------------|----------------------|---------------|
| <u>F</u> ile <u>S</u> ys | tem     | <u>V</u> oice/Video | <u>A</u> nal | ysisManager       | IM an   | d Presence       | <u>E</u> dit       | <u>W</u> indow | Appl <u>i</u> cation | He <u>l</u> p |
| Real T                   | ime     | Monitoring          | Toc          | ) For Cisco Unifi | ed Comm | unications Solut | ions               |                |                      |               |
| System                   | ı       |                     |              | Performa          | nce     |                  |                    |                |                      |               |
| System Su                | ummar   | ſy                  |              |                   | 35      |                  |                    |                |                      |               |
| 🗕 🏠 Sy                   | ystem   | Summary             | 00000        |                   | 97.135  |                  |                    |                |                      |               |
| Server                   |         |                     | 0000         | 10.100.           | 57.100  |                  |                    |                |                      |               |
| – 🖳 c                    | PU an   | d Memory            | 10000        |                   |         |                  |                    |                |                      |               |
| — 🗾 Рі                   | rocess  |                     |              |                   |         |                  |                    |                |                      |               |
| - 🏹 d                    | isk Us  | age                 | 00000        |                   |         |                  |                    |                |                      |               |
| – 🐯 c                    | ritical | Services            |              |                   |         |                  |                    |                |                      |               |
| Performar                | nce     |                     | 2000         |                   |         |                  |                    |                |                      |               |
| — 職務 Pe                  | erform  | nance               |              |                   |         |                  |                    |                |                      |               |
| Pe                       | erform  | nance Log View      | ver 🔤        |                   |         |                  |                    |                |                      |               |
| Tools                    |         |                     | 2000         |                   |         |                  |                    |                |                      |               |
|                          | lert Ce | entral              | 00000        |                   |         |                  |                    |                |                      |               |

3. Selezionare il dispositivo, l'endpoint, il processo o la funzionalità specifici per cui è necessario configurare l'avviso ed espanderlo.

Fare clic con il pulsante destro del mouse sul contatore specifico e selezionare **Monitoraggio** contatore o Istanza contatore a seconda del contatore.

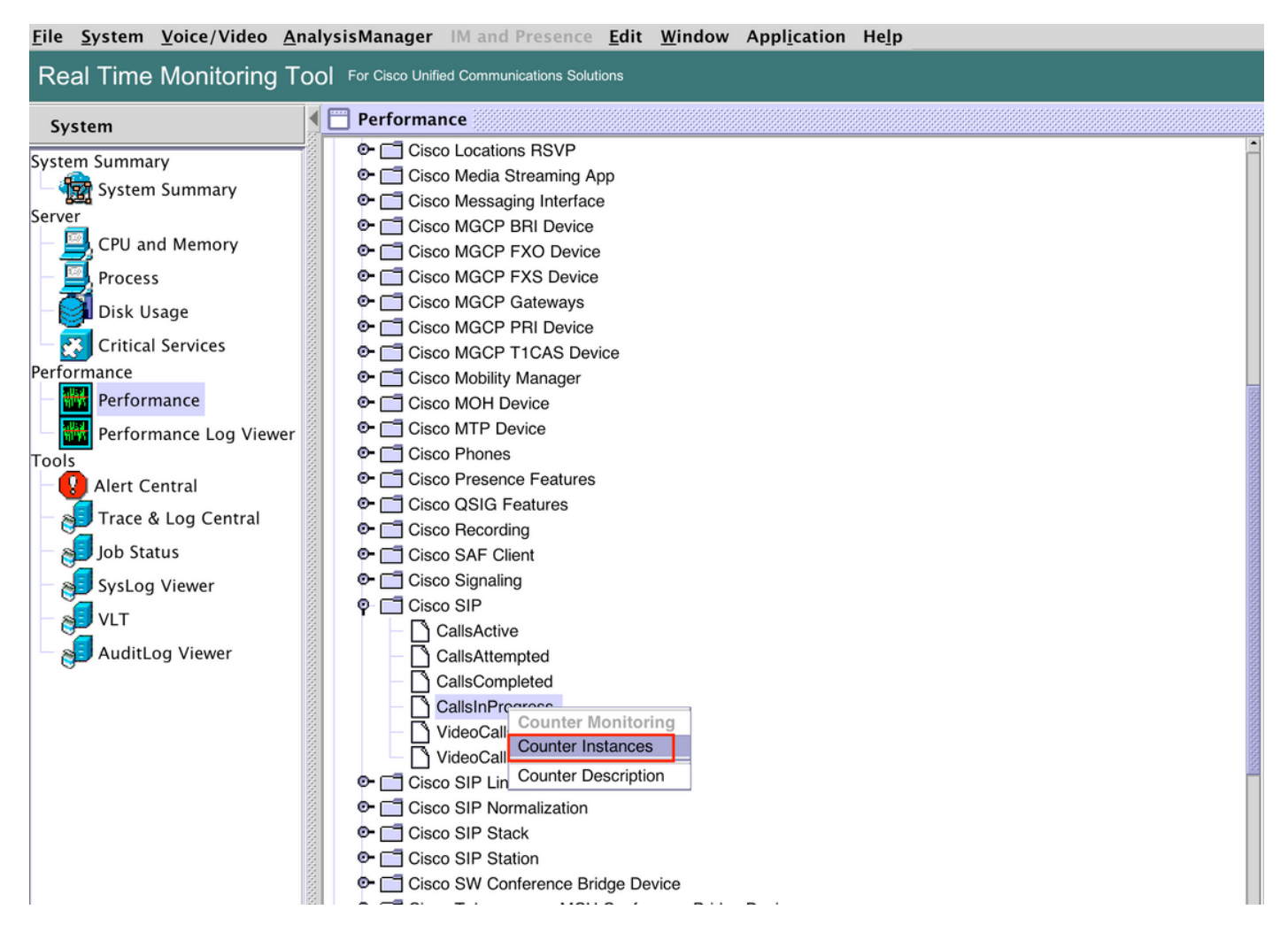

4. Selezionare l'istanza dall'elenco delle istanze dell'oggetto.

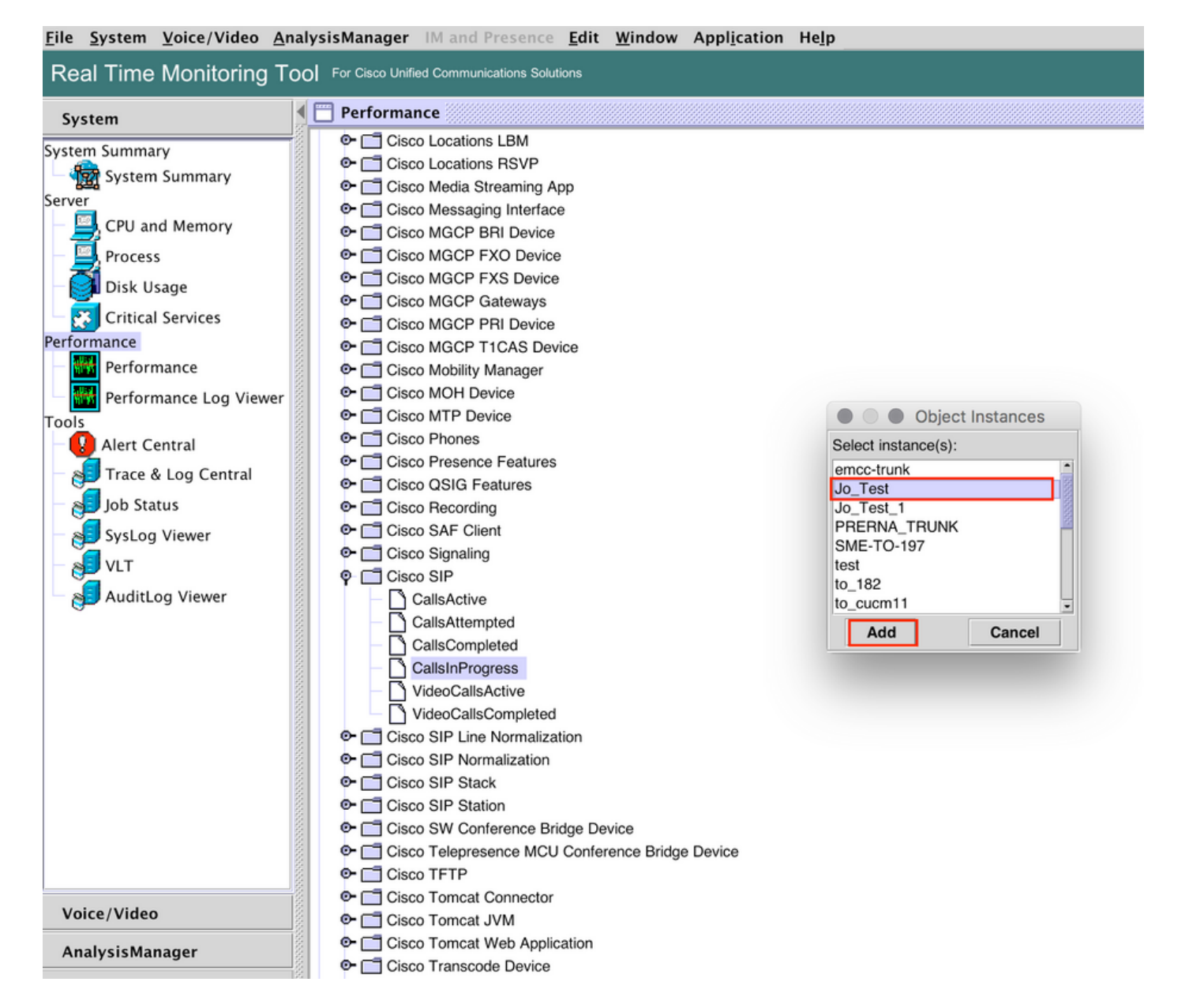

5. L'istanza/contatore specifico sarà ora visibile sul pannello laterale destro.

Fate clic con il pulsante destro del mouse sulla variante e selezionate **Impostare l'avviso/le** proprietà.

| <u>File System Voice/Video An</u>                                                                                                    | alysisManager IM and Presence <u>E</u> dit <u>W</u> indow Appl <u>i</u> cation He <u>lp</u>                                                                                                    |                                                                                             |
|----------------------------------------------------------------------------------------------------|----------------------------------------------------------------------------------------------------|---------------------------------------------------------------------------------------------|
| Real Time Monitoring To                                                                                                    | OOI For Cisco Unified Communications Solutions                                                                                                    |                                                                                             |
| System                                                                                                    | Performance                                                                                                    |                                                                                             |
| System Summary<br>Server<br>CPU and Memory<br>Process<br>Disk Usage<br>Critical Services<br>Performance<br>Performance<br>Performance Log Viewer<br>Tools<br>Alert Central<br>Job Status<br>SysLog Viewer<br>VLT<br>AuditLog Viewer | Claco Locations RSVP     Claco Locations RSVP     Claco Media Streaming App     Claco Media Streaming App     Claco MGCP FXO Device     Claco MGCP FXO Device     Claco MGCP FXO Device     Claco MGCP FXO Device     Claco MGCP PRI Device     Claco MGCP PRI Device     Claco MGCP PRI Device     Claco MGCP PRI Device     Claco MODH Private     Claco MoDH Private     Claco MoDH Private     Claco MoDH Private     Claco MGCP PRI Device     Claco MGCP PRI Device     Claco MODH Private     Claco MODH Private     Claco MODH Private     Claco MODH Private     Claco MODH Private     Claco MODH Private     Claco CNIGP ERITURE     Claco CNIGP ERITURE     Claco CNIGP ERITURE     Claco CNIGP ERITURE     Claco CNIGP ERITURE     Claco SIP Intermited     Claco CNIGP ERITURE     ClalisAttempted     CalisCompleted     Claco SIP Normalization     Claco SIP Normalization     Claco SIP Normalization     Claco SIP Normalization     Claco SIP Statk     Claco SIP Station     Claco TEIPP | 10.106.97.135.Claco SIP Stack<br>12<br>960<br>960<br>960<br>960<br>960<br>960<br>960<br>960 |
| Voice/Video                                                                                                    | Gisco Tomcat Connector     Gramma Cisco Tomcat JVM                                                                                                    |                                                                                             |
| AnalysisManager                                                                                                    | <ul> <li>I Cisco Tomcat Web Application</li> <li>I Cisco Transcode Device</li> </ul>                                                                                                    | Perfmon Counters                                                                            |

### 5. Selezionare la casella di controllo Abilita alert, specificare la severità e fare clic su Avanti.

| <u>File System Voice/Video An</u>                                                                                                    | alysisManager IM and Presence <u>E</u> dit <u>W</u> in                                                                                                    | dow Appl <u>i</u> cation He <u>l</u> p                                                                                                    |                                                     |                                 |                                 |  |
|----------------------------------------------------------------------------------------------------|----------------------------------------------------------------------------------------------------|----------------------------------------------------------------------------------------------------|-----------------------------------------------------|---------------------------------|---------------------------------|--|
| Real Time Monitoring To                                                                                                    | OO For Cisco Unified Communications Solutions                                                                                                    |                                                                                                    |                                                     |                                 |                                 |  |
| System                                                                                                    | Performance                                                                                                    |                                                                                                    |                                                     |                                 | X                               |  |
| System Summary<br>Server<br>CPU and Memory<br>Process<br>Disk Usage<br>Critical Services<br>Performance<br>Performance Log Viewer<br>Tools<br>Alert Central<br>SysLog Viewer<br>VIT<br>AuditLog Viewer<br>Vut<br>Voice/Video<br>AnalysisManager | Cisco Locations LBM     Cisco Locations RSVP     Cisco Media Streaming App     Cisco Media Streaming App     Cisco MGCP FXD Device     Cisco MGCP FXD Device     Cisco MGCP FXD Device     Cisco MGCP FXD Device     Cisco MGCP FXD Device     Cisco MGCP FIL Device     Cisco MGCP TI CAS Device     Cisco MGCP TI CAS Device     Cisco MGCP TI CAS Device     Cisco MGCP TI Device     Cisco MGCP TI Device     Cisco MGCP TI Device     Cisco MGCP TI Device     Cisco MGCP TI Device     Cisco MGCP TI Device     Cisco MGCP TI CAS Device     Cisco MGCP TI Device     Cisco MGCP TI Device     Cisco MGCP TI Device     Cisco MGCP TI Device     Cisco MGCP TI Device     Cisco MGCP TI Device     Cisco MGCP TI Device     Cisco MGCP TI Device     Cisco SIP Device     Cisco SIP Commandization     Cisco SIP Commalization     Cisco SIP Normalization     Cisco SIP Normalization     Cisco SIP Stack     Cisco Terpres     Cisco Terpres     Cisco Terpres     Cisco Time Mormalization     Cisco Time Mormalization     Cisco Time Mormalication     Cisco Time Mormalization | Alert Properties: General Name: \\10.106.97.135/Cisco SIP(Jo_Test)/CallsinProgress  Enable Alert Severity: Waa Description: Recommended Action:  << Back Next > Cancel Bridge Device | ning  10.106.97.135.Memory 66.0 15.22.80  % VM Used | 10.106.07.135, Clisco SIP Stack | 10.106.97.135,Cisco SIP_Jo_Test |  |
|                                                                                                    | Or Cisco Transcode Device                                                                                                    | Perfmon Counters                                                                                                    | Perfmon Counters                                    |                                 |                                 |  |

6: Specificare la frequenza e la pianificazione, quindi fare clic su Avanti.

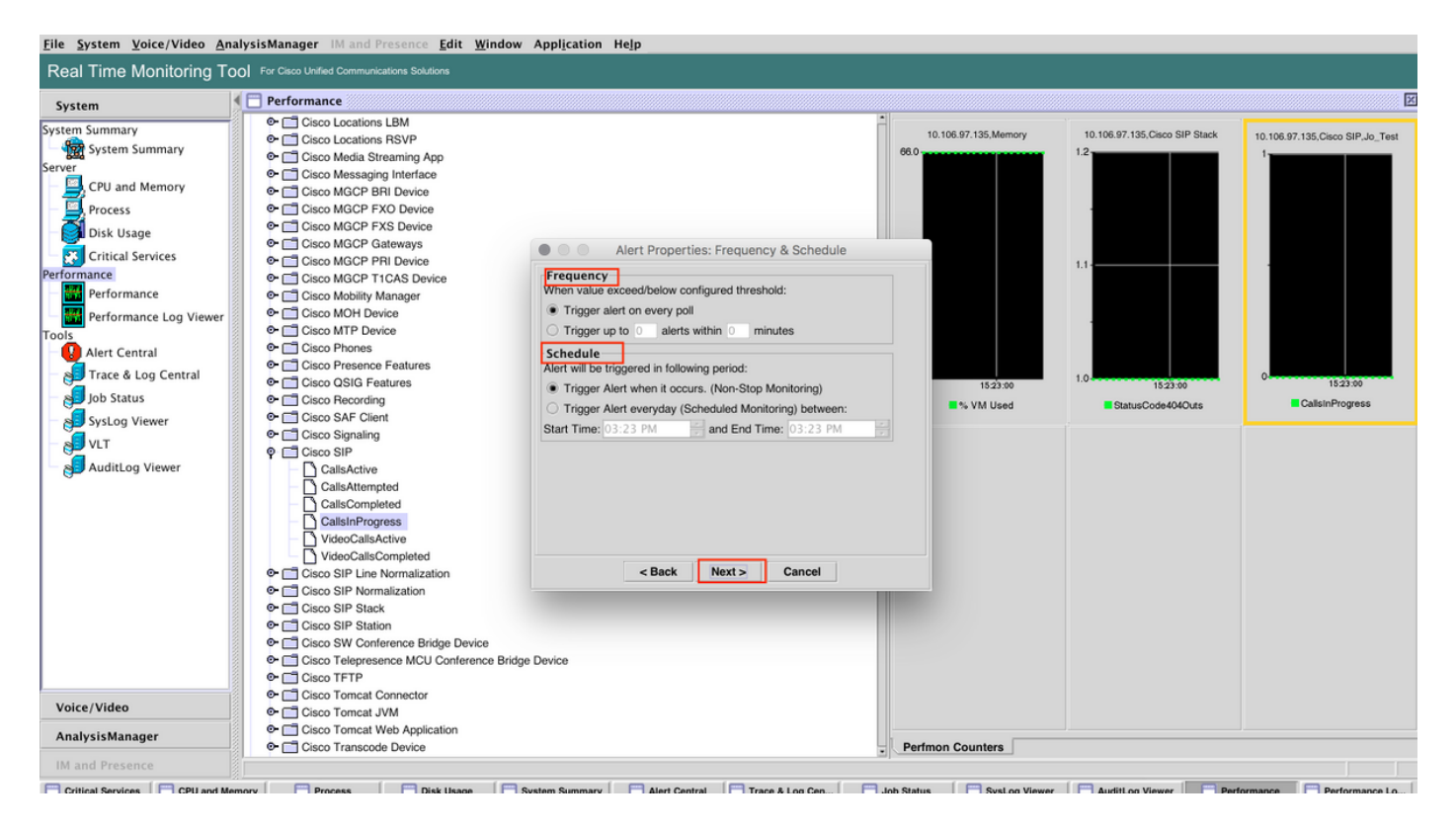

7: Abilitare gli avvisi e-mail (se necessario) e specificare l'indirizzo e-mail per ricevere gli avvisi.

Al termine, fare clic su Save (Salva).

| <u>File System Voice/Video Ana</u>                                                                                                    | lysisManager IM and Presence Edit Window Application Help                                                                                                    |                                                           |                                                                              |                               |                                   |
|----------------------------------------------------------------------------------------------------|----------------------------------------------------------------------------------------------------|-----------------------------------------------------------|------------------------------------------------------------------------------|-------------------------------|-----------------------------------|
| Real Time Monitoring To                                                                                                    | O For Cisco Unified Communications Solutions                                                                                                    |                                                           |                                                                              |                               |                                   |
| System                                                                                                    | E Performance                                                                                                    |                                                           |                                                                              |                               | X                                 |
| System Summary<br>Server<br>CPU and Memory<br>Process<br>Disk Usage<br>Critical Services<br>Performance<br>Performance Log Viewer<br>Tools<br>Alert Central<br>Job Status<br>SysLog Viewer<br>VLT<br>AuditLog Viewer | <ul> <li>Cisco Locations LBM</li> <li>Cisco Locations RSVP</li> <li>Cisco Media Streaming App</li> <li>Cisco MGCP BRI Device</li> <li>Cisco MGCP FXD Device</li> <li>Cisco MGCP FXD Device</li> <li>Cisco MGCP FXD Device</li> <li>Cisco MGCP TICAS Device</li> <li>Cisco MGCP TICAS Device</li> <li>Cisco MGCP TICAS Device</li> <li>Cisco MOH Device</li> <li>Cisco MOH Device</li> <li>Cisco MOH Device</li> <li>Cisco MOH Device</li> <li>Cisco MOH Device</li> <li>Cisco Shollity Manager</li> <li>Cisco Ster Cient</li> <li>Cisco Recording</li> <li>CalisActive</li> <li>CalisActive</li> <li>Cisco SIP Normalization</li> <li>Cisco SIP Normalization</li> <li>Cisco SIP Stack</li> <li>Cisco SIP Stack</li> <li>Cisco SIP Stack</li> <li>Cisco TFTP</li> <li>Cisco Tomest JVM</li> </ul> | roperties: Email Notification   Configure   X Save Cancel | 10.106.97.135.Memory<br>06.0<br>15.23.00<br>15.23.00<br>15.23.00<br>15.23.00 | 10.106.97.135,Cisco SIP Stack | 10.106.97.135, Oisco SIP,Jo, Test |
| Analysismanager                                                                                                    |                                                                                                    | -                                                         | Perfmon Counters                                                             |                               |                                   |
| IM and Presence                                                                                                    |                                                                                                    | <u> </u>                                                  |                                                                              |                               |                                   |

# Verifica

Fare riferimento a questa sezione per verificare che la configurazione funzioni correttamente.

Una volta configurata la modalità personalizzata, sarà visibile in **Personalizzata** in **Alert Central** su RTMT.

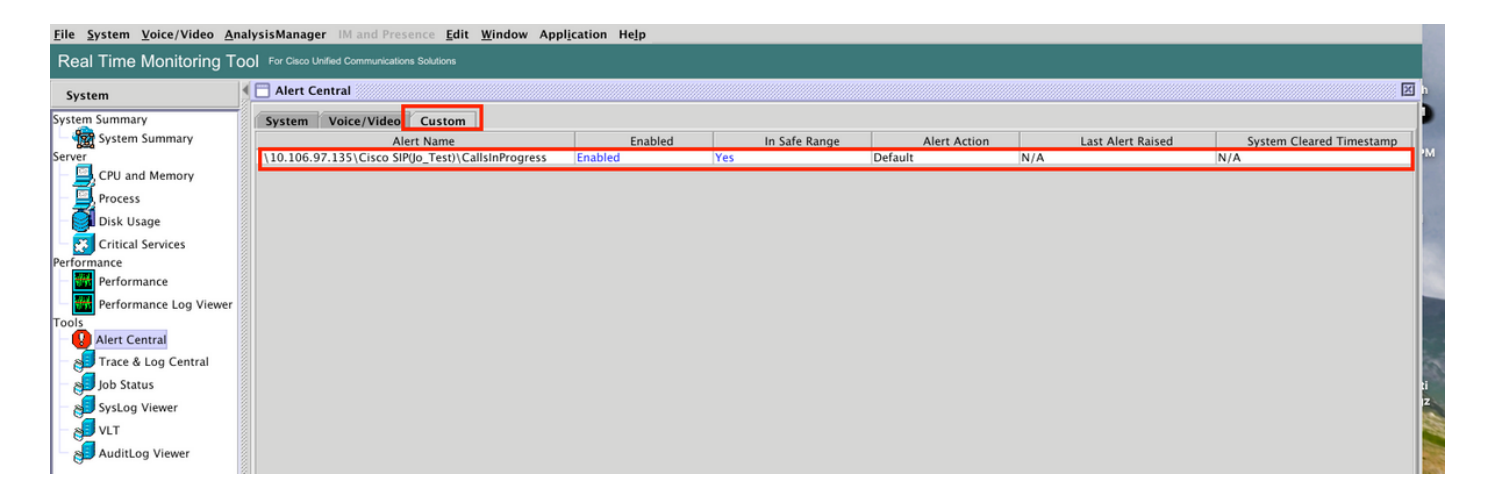

# Risoluzione dei problemi

Al momento non sono disponibili informazioni specifiche per la risoluzione dei problemi di questa configurazione.